# TRACKSO INSTALLATION GUIDE FOR ZTT INVERTER

Brand:ZTTType:Solar On Grid String InverterModels:SI-10KE~SI-30KE

## CONNECTION DIAGRAM

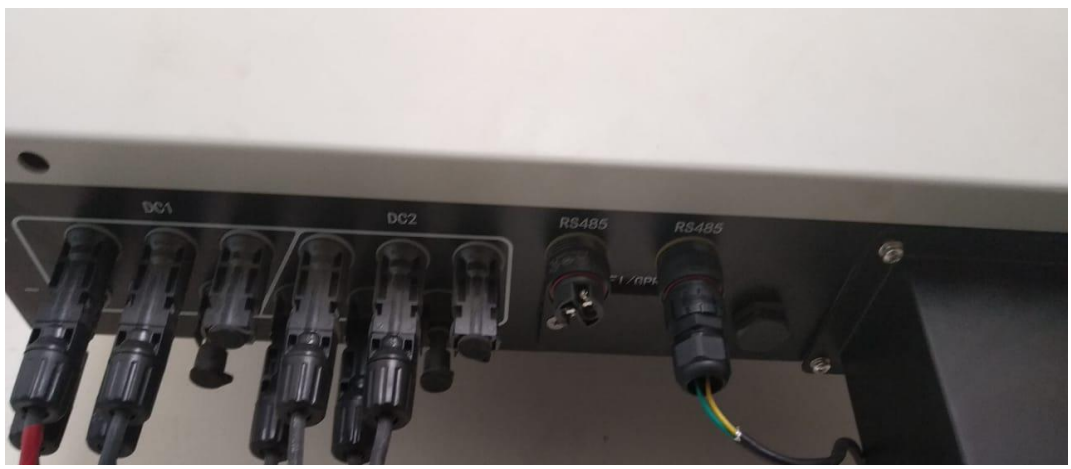

Figure Z1 – ZTT Sring Inverter Communication board

The communication terminals (RS485) are located at the bottom of the inverter.

#### **Connection steps**

- 1. Please unscrew the RS485 terminal.
- 2. Please make the connections from the Terminal Block to TrackSo IoT Gateway.

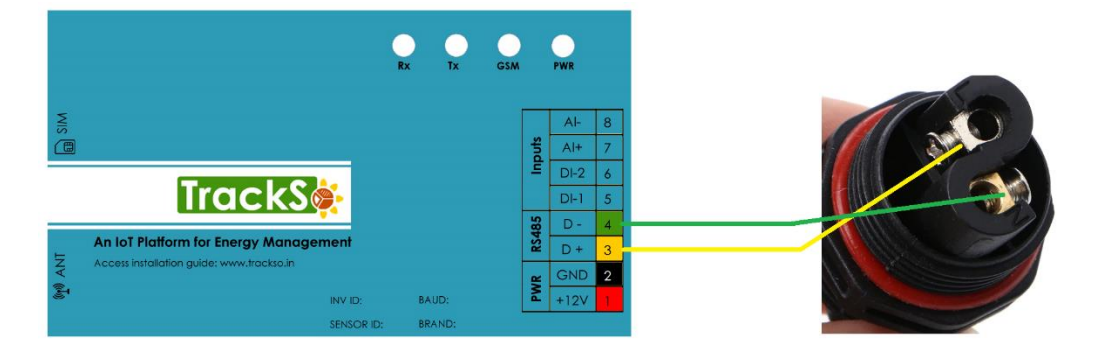

| Pin No. | ZTT<br>& Assignment | TrackSo Pin No. &<br>Assignment |        |  |
|---------|---------------------|---------------------------------|--------|--|
| +       | RS485+              | 3                               | RS485+ |  |
| -       | RS485-              | 4                               | RS485- |  |

Table Z1 – ZTT RS485 chip connections with TrackSo IoT Gateway

#### **Multiple Inverter Connections**

If multiple ZTT Inv are used, connect all Inv in daisy chain mode over theRS485 communication cable. Set different Modbus address (1~256) for each inverter in LCD display and set terminator resistance in inverters

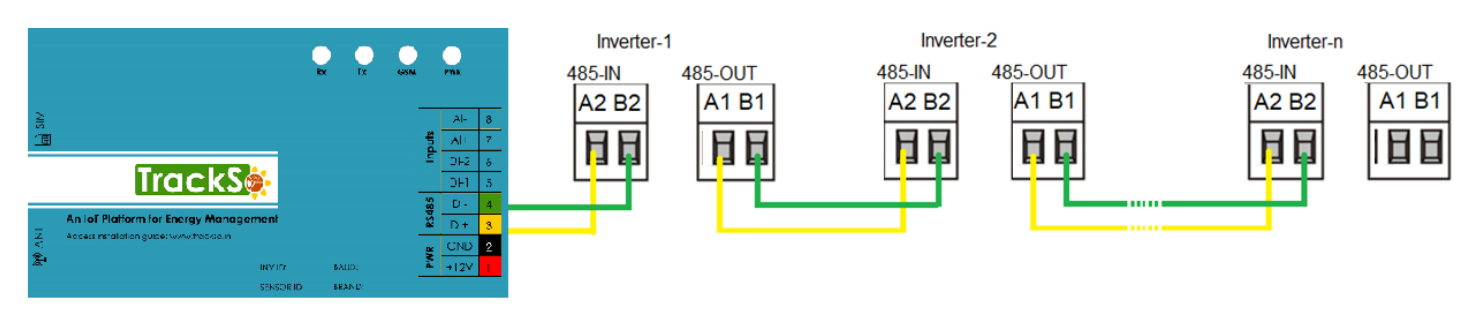

#### DEFAULT CONFIGURATION IN TRACKSO IOT GATEWAY

Inverter ID: 1, 2 .... Continuous numbering starting with 1, (Range: 1 to 247) Baud Rate: 9600 (Default) (Values: 9600, 19200, 38400) Data Bits: 8, Stop Bit: 1, Parity: None

### CONFIGURATION AT THE INVERTER END

### SETTING THE INVERTER ID

The inverter ID is used to identify the inverter in a RS485 connection

- Set a different inverter ID for each inverter in the PV plant. Otherwise, the inverters cannot be correctly identified.
- On the last inverter in the RS485 connection, switch on the RS485 termination resistor.

Steps for completing Inverter ID Settings

- Slave MODBUS address need set on LCD screen, setting as below:
- Menu→ System setting→network→RS485→ input MODBUS address (Default Inverter password-111111)

### ← Set correct Inverter Ids

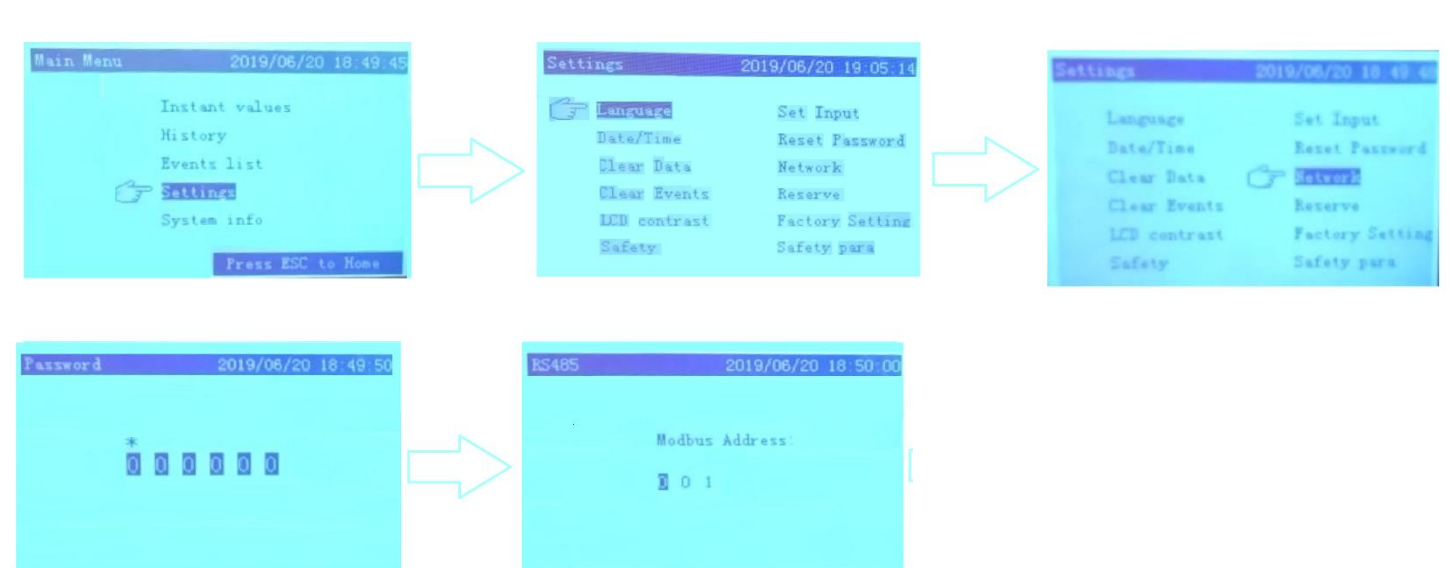

## SET DATE & TIME OF INVERTER

For a precise calculation of the statistics in the inverter itself and in a monitoring system, date and time have to be correct.

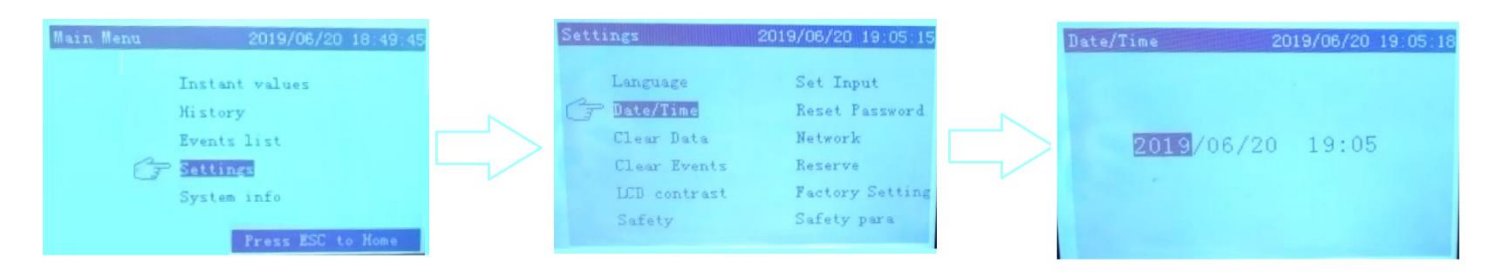

## TRACKSO WORKING

- 1. Insure correct connections as detailed in the installation guide.
- 2. Insert the SIM card.

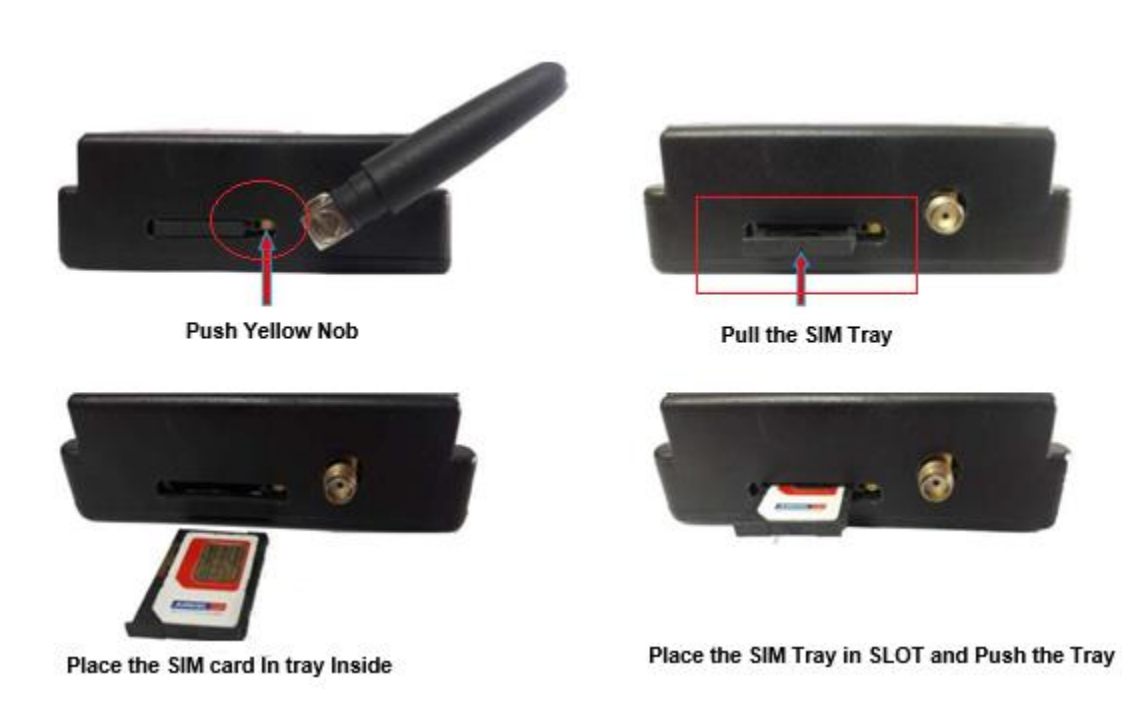

- 3. Switch on the power to the TrackSo device. (Minimum 12V/1A input is required)
- 4. Power LED (Red) of TrackSo IoT gateway glows and stays ON.

**NOTE:** TrackSo IoT Gateway will only be able to send data if the GPRS network is available at the installed location.

| LED    | NAME   | DESCRIPTION                                                                                                    |                                                                                                |  |  |
|--------|--------|----------------------------------------------------------------------------------------------------|------------------------------------------------------------------------------------------------|--|--|
| GREEN  | POWER  | Light when Power on the device                                                                                                    |                                                                                                |  |  |
|        |        | LED Status                                                                                                    | Connection State                                                                               |  |  |
| RED    | GSM    | Flashing (ON for 100ms and OFF for<br>100ms)<br>Flashing (ON for 500ms and OFF for<br>500ms)<br>Flashing (ON for 0.1s and OFF for 2.9s)<br>Once at every 3sec<br>Flashing twice at every 3sec | SIM Card not found<br>Searching for GSM Network<br>GSM Network Registered<br>GPRS IP Connected |  |  |
|        |        | Flashing 5times                                                                                                    | GPRS IP Sending data                                                                           |  |  |
|        |        | LED OFF                                                                                                    | GSM Fault                                                                                      |  |  |
| GREEN  | COM TX | Blink on data transmission in RS485 port                                                                                                    |                                                                                                |  |  |
| YELLOW | COM RX | Blink on data reception in RS485 port                                                                                                    |                                                                                                |  |  |

5. To check the exact network status send the following message to mobile number of the device

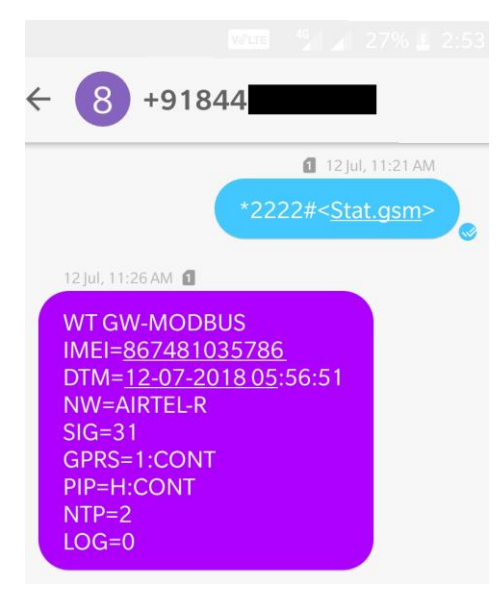

| SMS Command= *2222# <stat.gsm></stat.gsm> |                                                           |  |  |  |  |  |
|-------------------------------------------|-----------------------------------------------------------|--|--|--|--|--|
| IMEI                                      | IMEI No. of the data logger (Device Key)                  |  |  |  |  |  |
| NW                                        | Network                                                   |  |  |  |  |  |
| SIGN                                      | Signal Strength out of 31                                 |  |  |  |  |  |
| GPRS                                      | CONT- connected , NC- not connected                       |  |  |  |  |  |
| PIP                                       | Connected to TrackSo Server or not                        |  |  |  |  |  |
|                                           | CONT- connected, NC- not connected                        |  |  |  |  |  |
| LOG                                       | no. of data points stored in devices incase of no interet |  |  |  |  |  |

- 6. If the GSM light starts flashing 5 times then Login to <u>www.trackso.in</u> with your Username/Password.
- 7. Click on 'Units' from the menu bar. You will be able to view your installed unit in the table as shown below.
- 8. Check if the **Status** becomes Receiveing for the relevant Unit.

| Tr                   | ackS         | <b>*</b>                                                                                    | Mashups         | Sites    | Units         | Rules               | Notifications |                         |           |   |         |
|----------------------|--------------|---------------------------------------------------------------------------------------------|-----------------|----------|---------------|---------------------|---------------|-------------------------|-----------|---|---------|
| H                    | lome / Units |                                                                                             |                 |          |               |                     |               |                         |           |   |         |
| ζ                    | 🕽 Units      |                                                                                             |                 |          |               |                     |               |                         |           | А | dd Unit |
| Show 10 V Search for |              |                                                                                             |                 |          |               |                     |               |                         | n for     |   |         |
| U                    | Jnit Name 🗘  | it Name 🗢 Site Unit Key 🗢 Category Data Status Last Event Timestamp Device Key Device Phone |                 |          |               |                     |               | ,                       | Actions   |   |         |
| 1-3                  | Schnieder    | I                                                                                           | <b>E</b>        | Inverter | Receiving     | 2018-07-16 02:24:04 | 81034235444/1 | 9                       | View Data | Ø | Ŵ       |
| 2-                   | Schneider    | 1                                                                                           | 7799            | Inverter | Receiving     | 2018-07-16 02:24:05 | 034235444/2   | 9 <del>0,000,11,0</del> | View Data | Ø | Û       |
|                      |              | School                                                                                      | 5               | Inverter | Not Receiving |                     |               | в                       | View Data | Ø | Ŵ       |
|                      |              | chool                                                                                       | <b>661 66 6</b> | Inverter | Not Receiving |                     |               |                         | View Data | Ø | Û       |

9. If the state remains Not receiveing for more than 10 minutes, click on your email ID at the top right of the screen and click on 'Event Ingestion Logs' in the dropdown.

| TrackS              | Mashups                    | Sites U                 | Inits             | Rules          | Notifications                      |         | re.com ▼             |
|---------------------|----------------------------|-------------------------|-------------------|----------------|------------------------------------|---------|----------------------|
| Home / Event Inge   | stion Logs                 |                         |                   |                |                                    |         | 🛓 Users              |
|                     |                            |                         |                   |                |                                    |         | 🛔 Roles              |
| _                   |                            |                         |                   |                |                                    |         | ₽ Derived Parameters |
| Event Inges         | tion Logs                  |                         |                   |                |                                    | _[      | Event Ingestion Logs |
|                     |                            |                         |                   |                |                                    |         | 🕰 API keys           |
| Show 10 🔻           |                            |                         |                   |                |                                    | Sear    | 🕒 Logout             |
| Timestamp           |                            |                         |                   |                | Message                            |         | code                 |
| 2018-07-16 02:42:16 | Invalid request. Event sho | uld contain data. { "ev | ents": [{ "times  | tamp": 1531689 | 133, "unit_key": "84f8b12c", "data | ":{}}]} | not_acceptable       |
| 2018-07-16 02:41:13 | Invalid request. Event sho | uld contain data. { "ev | ents": [{ "timest | tamp": 1531689 | 070, "unit_key": "84f8b12c", "data | ":{}}]} | not_acceptable       |
| 2018-07-16 02:40:10 | Invalid request. Event sho | uld contain data. { "ev | ents": [{ "timest | tamp": 1531689 | 007, "unit_key": "84f8b12c", "data | ":{}}]} | not_acceptable       |

- 10. Check if there is some log generated at the time of installation of the TrackSo IoT Gateway device.
  - a. If NO, please restart the device and try the same flow again.
  - b. If **YES**, email us at <a href="mailto:support@trackso.in">support@trackso.in</a> to consult the same.